# クレジットカードによるお支払い(申込・変更)

いつもセントラル石油瓦斯のガスおよび電気をご利用いただき誠にありがとうございます。 この度、クレジットカードによるお支払いの申込および変更は専用Webサイトでの手続きに 変わりましたことをご案内いたします。

ご希望のお客様は下記URLにアクセスしてクレジット情報の申請をお願いいたします。

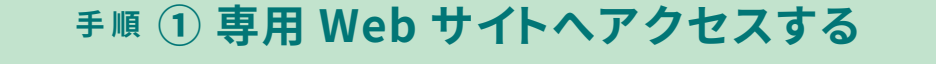

セントラル石油瓦斯の Web サイトより「各種お手続き」→「料金お支払方法の変更」→ 「各種お申込書のお取り寄せ お申し込み専用フォーム」→「クレジットカード払い」を選択→ 「クレジットカードお支払い申込・変更専用サイトへアクセス」ボタンを押してサイトへ移動する

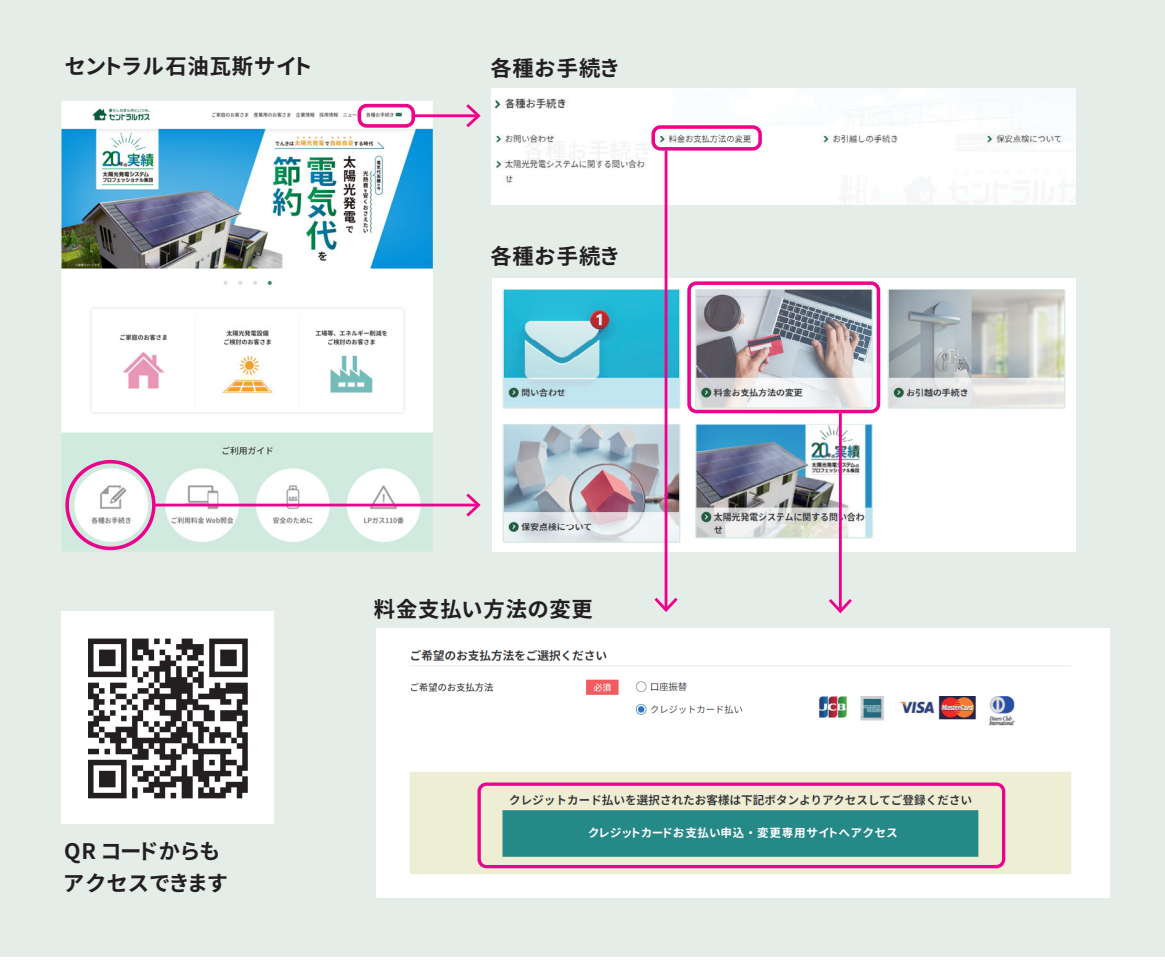

#### 手順 ② 申込サイト案内メールを受け取る

メールアドレスを入力して「メール送信」を押します。クレジットカード支払いお申込みサイトの案内メールが届きます。

| メールアドレス入力                                                                                     |                                                                                     |
|-----------------------------------------------------------------------------------------------|-------------------------------------------------------------------------------------|
| メールアドレス 必須                                                                                    | 00000@0000.00                                                                       |
| メールアドレス(確認用) 🜌                                                                                | 00000@0000.00                                                                       |
| こちらのメールアドレスにクレジットカード支払<br>メールアドレスの受信制限を行われている場合に<br>事前に設定をお願いします。<br>加盟店名:セントラル石油瓦斯(株)        | いお申込みサイトのURLを送信いたします。<br>、no-reply@yamajyo.co.jpからのメールを許可して頂くよう、<br>クレジットカード支払い申し込み |
| こちらのメールアドレスにクレジットカード支払<br>メールアドレスの受信制限を行われている場合に<br>事前に設定をお願いします。<br>加盟店名:セントラル石油瓦斯(株)<br>クリア | いお申込みサイトのURLを送信いたします。<br>、no-reply@yamajyo.co.jpからのメールを許可して頂くよう、<br>クレジットカード支払い申し込み |

## <sup>手順</sup> ③ お客様番号の入力

メールで届いたクレジットカード支払い申込み画面をひらき、お客様番号を入力ののち、上記の 内容に同意しますにチェックを入れて「次へ」を押す。

| クレジットカード支払い申し込み                                                                                                    |                                                                                                    |
|----------------------------------------------------------------------------------------------------|----------------------------------------------------------------------------------------------------|
| ネaub!<br>セントラル石油瓦斯(株)からのご案内・注意事項                                                                                           | 2MCH/H                                                                                                    |
| 801R (R4275)<br>                                                                                                    |                                                                                                    |
|                                                                                                    | お客様番号 100月                                                                                                    |
|                                                                                                    | 34000000000000<br>※34から始まる17桁の数字(ハイフンなし)                                                                      |
| お客様番号 🜌                                                                                                    | お客様から収集した以下の個人情報等は、カード発行会社がおこなう不正利用検知・防止のために、お客様が利用されているカード発行                                                 |
| 34000000000000000000000000000000000000                                                                                     | 安任へ後代きてしいただきます。                                                                                               |
| お客様から収集した以下の個人情報等は、カード発行会社がおこなう不正利用検知・防止/<br>様が利用されているカード発行会社へ優先させていただきます。<br>E名、電話番号、emai アドレス、株式先任所 等当該発行会社が所属する国に称載される4 | 広右、電話合単方、email アドレイ、時代のロゼロ 寺当80天に支土レリ701底9 る国に移転される場合があります。<br>お客様が未成年の場合、親権者または後見人の承諾を得た上で、本サービスを利用するものとします。 |
| 9。<br>お客様が未成年の場合、親権者または後見人の承諾を得た上で、本サービスを利用するもの                                                                            | ▶」上記の内容に同意します。                                                                                                |
| □上記の内容に周囲します。                                                                                                    | 次へ                                                                                                    |
|                                                                                                    |                                                                                                    |

## <sup>手順</sup>④ お客さま情報の入力

お客さま情報入力お願いいたします。入力後「次へ」→お客さま情報確認画面→確認して「次へ」 を押す。

| シレシッ                  | トリート支払い中し込               | <i>7</i> 7               |                                   |                              |
|-----------------------|--------------------------|--------------------------|-----------------------------------|------------------------------|
| 1<br>STEP1.<br>客極情報入力 | 2<br>STEP2.<br>クレシッド情報入力 | 3<br>STEP3.<br>クレシット中込結測 |                                   |                              |
| お客さま情報入力              |                          | 本webサイトについて              | お客さま情報確認                          |                              |
| F記の必要項目を入力して「次へ」ボ     | タンを押してください。              |                          | -<br>表示されている内容を確認の上、「次へ」;         | ボタンを押してください。訂正が必要な場合は、「戻る」ボタ |
| 申込区分 2831             | ○新規申込 ○カーⅠ               | ≈変更                      | ンを押してくたさい。<br>(ブラウザの「戻る」ボタンは使用しない | でください。)                      |
| お客様番号                 |                          |                          | 申込区分                              |                              |
| ガス・電気契約名義 🔊 🔊         |                          |                          | お客様番号                             |                              |
| 契約者名(カナ)              |                          |                          | ガス・電気契約名義                         |                              |
| 郵便番号                  |                          |                          | 契約者名(カナ)                          |                              |
| 住所(都道府県)              | 都道府県                     |                          | 郵便番号                              |                              |
| 住所(市町村番地) 🔝           | 市町村番地                    |                          | 住所(都道府県)                          |                              |
| 住所(集合住宅名 部屋番号)        | 集合住宅名 部屋番号               |                          | 住所 (市町村番地)                        |                              |
|                       | ※集合住宅は部屋番号必須             |                          | 住所 (集合住宅名 部屋番号)                   |                              |
| 電話番号 必須               |                          |                          | 電話番号                              |                              |
| メールアドレス               |                          |                          | 備考                                |                              |
| <b>備考</b><br>次へ クリア   |                          | $\rightarrow$            | 戻る次へ                              |                              |

#### <sup>手順</sup> ⑤ クレジットカード情報の入力

クレジットカード情報を入力してください。入力後「次へ」→確認画面を確認後、 チェックをいれて「登録」を押す。

| EP1.<br>纳础入力                        | STEP2.<br>クレジット情報入力      | S T E P 3.<br>クレジット中込結果 |                                                |                                            |               |
|-------------------------------------|--------------------------|-------------------------|------------------------------------------------|--------------------------------------------|---------------|
| レジットカード情報入力                         | I.                       | 本webサイトについて             |                                                |                                            |               |
| の必要項目を入力して「次へ」オ                     | 《タンを押してください。             |                         | 71.                                            | ジットカード支払い申し                                | አみ            |
| 8客様番号                               |                          |                         | 10                                             | 291-13-1-XIII0-+C                          |               |
| コス・電気契約名義                           |                          |                         | 1<br>STEP1.                                    | Z<br>STEP Z.                               | 3<br>STEP 3.  |
| コード名義人 🜌                            | 石油 太郎                    |                         | お客様情報入力                                        | クレジット情報入力                                  | クレジット申込結果     |
| フレジットカード番号 👸                        | 例)1234567890123456       |                         | 1                                              |                                            | 本webサイトについて   |
| 9効期器 <mark>≥须</mark>                | 月 • /年 •                 |                         | クレジットカード情報<br>表示されている内容を確認の。<br>訂正が必要な場合は、「戻る」 | 服確認<br>上、「次へ」ボタンを押してください。<br>」ボタンを押してください。 |               |
|                                     | 例) 1234<br>カードの東面にカード番号と |                         | (ブラウザの「戻る」ボタン                                  | は使用しないでください。)                              |               |
|                                     | セキュリティコード(3桁)が記載されている場   | *                       | お客様番号                                          |                                            |               |
|                                     | ご署名(AUTHRIZED SIGNATURE) |                         | ガス・電気契約名義                                      |                                            |               |
|                                     | 3456 789                 |                         | カード名義人                                         |                                            |               |
| zキュリティコードcvc∕<br>VV <mark>⊗須</mark> | カードの表示にカード手索と            |                         | クレジットカード番号                                     |                                            |               |
|                                     | セキュリティコード(4前)が記載されている場   | là là                   | 有効期限                                           |                                            |               |
|                                     |                          |                         | セキュリティコード                                      |                                            |               |
|                                     | 1224 5678 0012 2456      | D                       | ✓ 内容を確認し、登録(                                   | 与信確認)へ進みます。                                |               |
|                                     | 1234 5678 9012 3456      |                         | 戻る登録                                           |                                            |               |
| 実る 次へ                               |                          |                         | - 与信確認は、5~30秒程度                                | 5待ちいただく必要がございます。「登録」ボ                      | タンを複数回押されると重複 |

| ジット申込結果(OK)と                                                                    | 表示されましたら、受付完了となります                      | -<br>0                   |
|---------------------------------------------------------------------------------|-----------------------------------------|--------------------------|
|                                                                                 |                                         |                          |
| クレ                                                                              | ・ジットカード支払い申し                            | 込み                       |
| 1                                                                               | 2                                       | 3                        |
| S T E P 1.<br>お客様情報入力                                                           | S T E P 2.<br>クレジット情報入力                 | ー<br>STEP3.<br>クレジット申込結果 |
|                                                                                 |                                         |                          |
|                                                                                 |                                         |                          |
| クレジット中に対用                                                                       | (OK)                                    | 本webサイトについて              |
| クレジット申込結果                                                                       | (ок)                                    | 本webサイトについて              |
| クレジット申込結果<br>クレジットカード支払いの登<br>ブラウザを閉じて終了してく                                     | <b>(OK)</b><br>録受付が正常に完了いたしました。<br>ださい。 | 本webサイトについて              |
| クレジット申込結果<br>クレジットカード支払いの登<br>ブラウザを閉じて終了してく<br>お客様番号                            | (OK)<br>録受付が正常に完了いたしました。<br>ださい。        | 本webサイトについて              |
| クレジットカード支払いの登<br>フラウザを閉じて終了してく<br>お客様番号<br>ガス・電気契約名義                            | (OK)<br>録受付が正常に完了いたしました。<br>ださい。        | 本webサイトについて              |
| クレジット中込結果<br>クレジットカード支払いの登<br>ブラウザを閉じて終了してく<br>お客様番号<br>ガス・電気契約名義<br>クレジットカード番号 | <b>(OK)</b><br>録受付が正常に完了いたしました。<br>ださい。 | 本webサイトについて              |